Источник: РосКвартал® — интернет-служба №1 для управляющих организаций https://roskvartal.ru//wiki/gis-zhkh

## Добавление коммунальных услуг

Чтобы добавить коммунальную услугу, выбираем опцию «Коммунальные услуги».

Далее выбираем «Главную коммунальную услугу».

В «Справочнике коммунальных услуг» вводим все необходимые параметры. Например, добавляем услугу по отоплению для общедомовых нужд.

Второй пример – предоставление услуги электроснабжения, при разделении тарифов на дневной и ночной.

В списке «Коммунальные услуги» появляется внесенная услуга.

## После внесения информации об услугах в «Справочники», нам необходимо внести выбранные услуги в договор.

Источник: РосКвартал® — интернет-служба №1 для управляющих организаций https://roskvartal.ru//wiki/gis-zhkh